## 香川県難病指定医オンライン研修受講申込みの手順(香川県電子申請・届出

## <u>システム)</u>

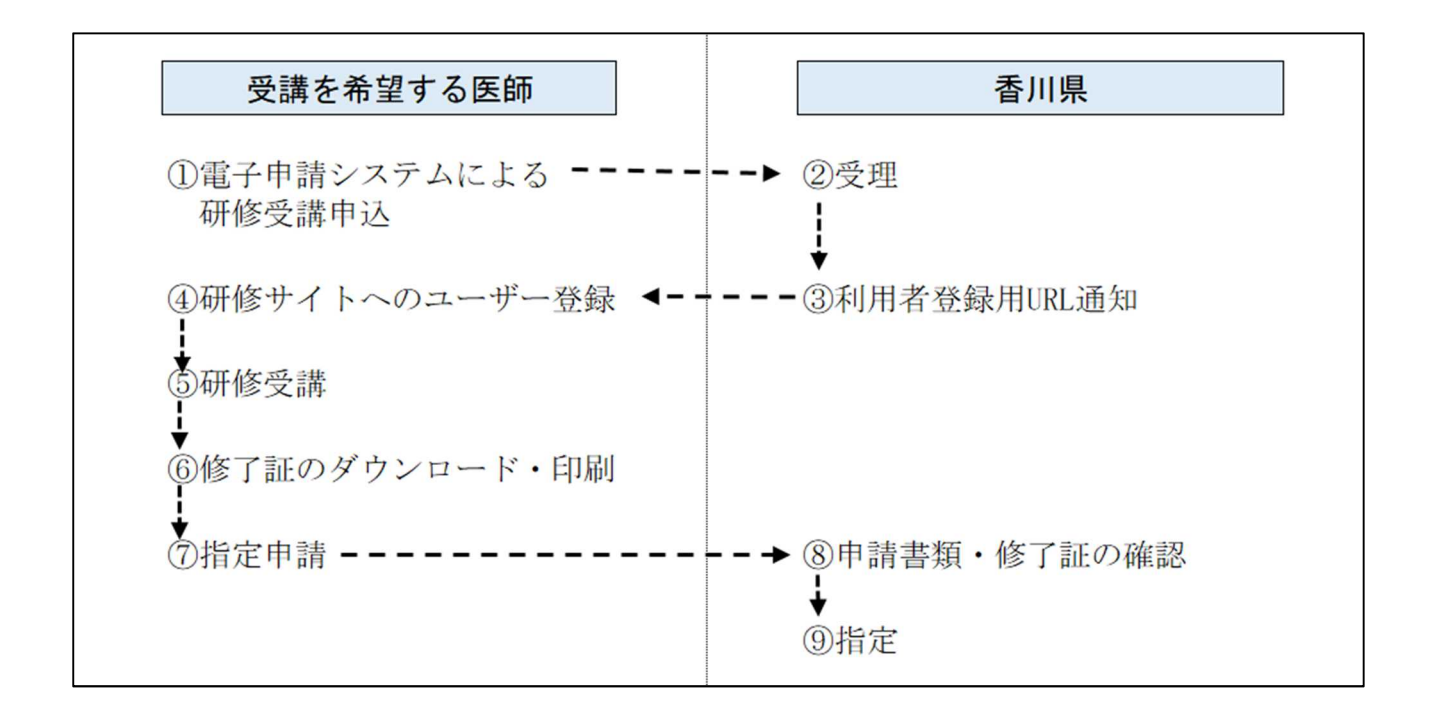

## 【申請から受講までの流れ】

①Eメールまたは下記手順に則り、オンライン研修受講申込をします。

- ②後日、登録されたメールアドレス宛に、県よりオンライン研修受講の URL と説明書を送付します。
- ③説明書に沿って、オンライン研修を受講します。指定医更新申請の締切日までに受講し、各自で 修了証をダウンロードまたは印刷します。
- ④ダウンロードまたは印刷した修了証を更新申請書とともに、県に提出します。
- ※ 香川県電子申請・届出システムが利用できない場合は、メールにてお申込みください。

| ž     | 香   | ₩ <i>₩₩₩₩₩₩₩</i> ₩                             | 防災・安全                                           | 健康・福祉                              | 子育て・教   | 育・スポーツ  | 文化・観光              | くらし・環境         | 社会基盤                    | しごと・産業                                                                                                    | 県政情報            | ▲<br>◆<br>文字サイズ・色合い変更<br>・<br>●<br>合<br>い変更 |       |
|-------|-----|------------------------------------------------|-------------------------------------------------|------------------------------------|---------|---------|--------------------|----------------|-------------------------|----------------------------------------------------------------------------------------------------|-----------------|---------------------------------------------|-------|
| 緊急    | 情報  | > 交通死亡事故<br>> 光化学オキシ<br>> 令和6年5月28<br>> 紅麹を含む健 | ゼロを目指す! 20<br>ダント緊急時発4<br>3日の大雨の被害:<br>康食品の自主回り | 024<br>計・解除につい<br>状況(追加報告<br>又について | て<br>;) |         |                    |                |                         |                                                                                                    |                 | [^<br>_                                     |       |
|       |     |                                                |                                                 |                                    |         |         |                    |                |                         |                                                                                                    | >緊急情報一]         | 覧 💦 緊急情報RSS                                 |       |
| 6     | うどり | ん県旅ネット                                         |                                                 | 栗林公                                |         | かがもB4   | ±ポータルサイト<br>茶(ぐ)らし | 800<br>前<br>日: | o観光にご利用<br>に路マッ<br>手刻表: | witaw  <br>ップ<br>検索                                                                                                    | <br>県登品<br>LOVI | ージID検索                                      | 47322 |
| 2 1/1 | 旧故寺 |                                                |                                                 | <b>B</b>                           |         |         | (A).               |                | Finder                  | and the second second sec |                 |                                             |       |
| (観光   | 情報サ | ット<br>イト)                                      | 付加有勝牙                                           | (小), (四)                           | 1.      | (移住ポータ. | ルサイト)              | (世と)           | うちDMO)                  |                                                                                                    | ト LOVEさぬきさん     | - 2 10 9 1                                  |       |
| +-    | -7- | ドから探す                                          | Google カスタノ                                     | 4検索                                |         |         | Q                  | > 検索の行う        |                         | ページID検索                                                                                                    | 47322           |                                             |       |

②ページ内より、「オンライン研修受講申込(外部サイトヘリンク)」をクリック

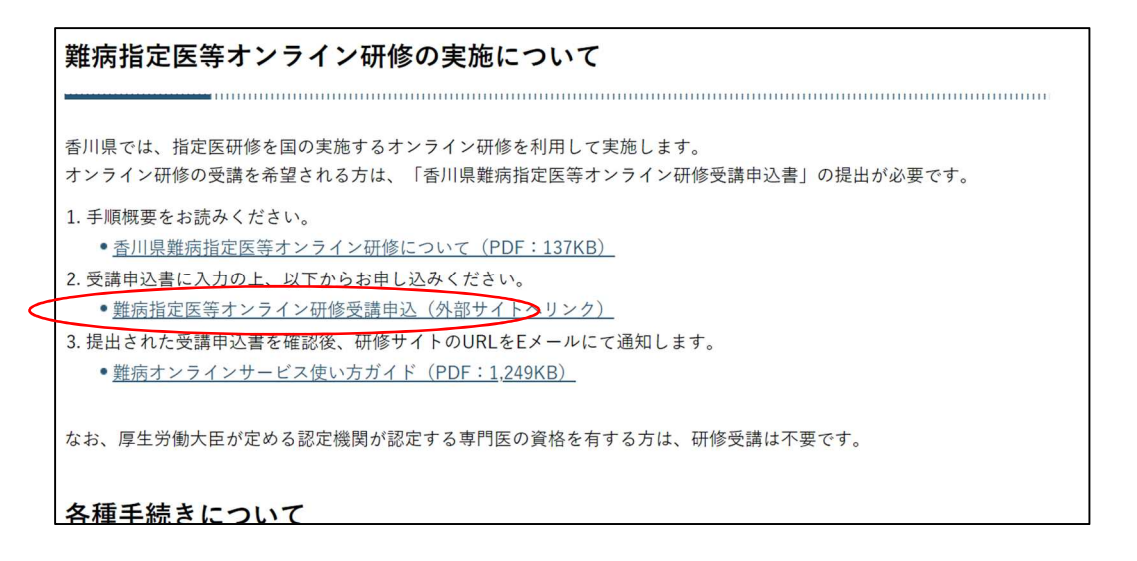

## ③香川県電子申請・届出システムにログインする

| 手続き名    | 難病指定医寺オンライン研修受講甲込                                    | 1            |
|---------|------------------------------------------------------|--------------|
| 受付時期    | 2024年4月1日8時30分~                                      | 初めて利用される方は   |
|         |                                                      | カウントを取得します   |
|         | この毛続きけ利用老登録せずに、利用することけできません                          |              |
|         | この手続きは利用者登録とすに、利用することはてきよどる。<br>利用者登録した後、申込みをしてください。 |              |
|         | 利                                                    | 用者登録される方はこちり |
|         |                                                      |              |
| 既に利用者登  |                                                      |              |
| 利用者IDを入 |                                                      |              |
|         |                                                      |              |
|         |                                                      |              |
|         |                                                      |              |